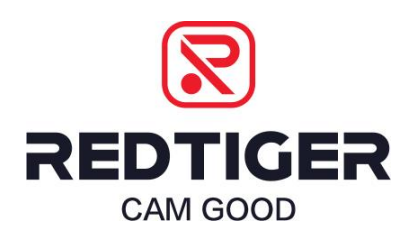

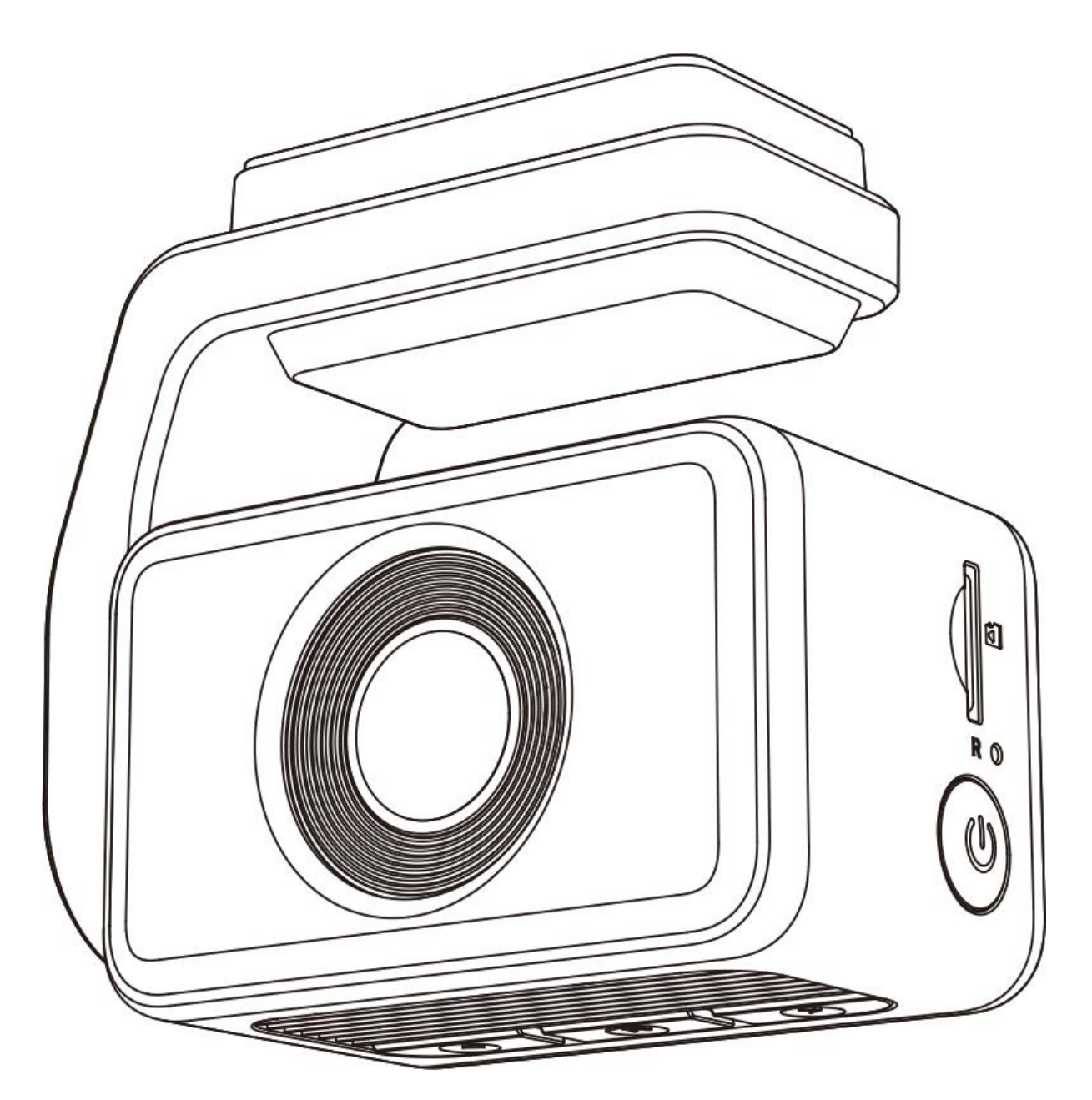

# **MANUAL DE UTILIZARE**

**F4** 

# MENIU

| Observații                      | 3  |
|---------------------------------|----|
| Specificații produs             | 3  |
| Conținut pachet                 | 4  |
| Aspect                          | 5  |
| Ecranul tactil                  | 6  |
| Butoane și Funcții              | 8  |
| Funcția comandă vocală          | 9  |
| Funcție inversare               | 10 |
| Interfața utilizatorului        | 10 |
| Prezentare generală a funcțiior | 13 |
| Aplicația și funcția Wi-Fi      | 16 |
| Redarea pe computer             | 17 |
| Instalare                       | 18 |
| Depanare                        | 20 |

# **OBSERVAȚII**

#### Observa

• Vă rugăm să citiți cu atenție acest manual înainte de utilizare și să-l păstrați pentru referințe ulterioare. Va fi de ajutor dacă întâmpinați probleme operaționale.

• Instalarea necorespunzătoare va anula garanția producătorului.

Instrucțiunile de instalare nu se aplică tuturor tipurilor de vehicule și sunt scrise ca instrucțiuni pentru a ajuta la instalarea sistemului.

• Consultați un tehnician cu experiență dacă nu vă simțiți confortabil să instalați singur dispozitivul.

• Asigurați-vă că citiți și înțelegeți legile și reglementările locale privind camerele și utilizarea acestora într-un vehicul. Legile pot varia în funcție de stat.

• Nu întunecați vederea asupra drumului din față și nu împiedicați declanșarea oricăror airbag-uri în cazul unui accident.

• Când nu este utilizat, vă rugăm să deconectați adaptorul pentru mașină atât de la priza de 12/24V DC a vehiculului dumneavoastră, cât și de la dispozitivul în sine.

• Curăţaţi aparatul numai cu o cârpă moale şi uscată, pentru murdărie tare, aplicaţi puţin detergent neutru diluat în 5 până la 6 părţi de apă pe o cârpă moale.

• Rețineți că alcoolul, diluantul, benzenul etc. pot cauza deteriorarea vopselei sau a straturilor de pe dispozitiv.

- Evitați contactul cu lentilele, deoarece acest lucru poate cauza deteriorarea.
- Înregistrările video realizate de acest dispozitiv sunt destinate exclusiv uzului personal.

• În timpul conducerii, nu reglați comenzile dispozitivului, deoarece vă poate atrage atenția de la împrejurimile dvs.

# SPECIFICAȚII PRODUS

| Nume                   | F4                 | Format video      | MP4        |
|------------------------|--------------------|-------------------|------------|
| Ecran                  | 2.2" IPS, Tactil   | Format fotografie | JPG        |
| Rezoluție înregistrare | Față: 4K/25FPS     |                   |            |
|                        | Față: 2.5K/60FPS   |                   |            |
|                        | Față: 1080P/120FPS |                   |            |
| Intrare                | DC 12V/24V         | leșire            | DC 5V-2.5A |
| Temperatură            | -20°C – 70°C       | Diafragmă         | F2.0       |
| funcționare            |                    |                   |            |
| Card memorie           | 256GB              |                   |            |

#### Notă:

Dacă aveți probleme în timpul utilizării, vă vom oferi înlocuirea gratuită a dispozitivului în termen de 1 an de la cumpărare, pe lângă suportul tehnic pe viață.

\*Perioada specifică de garanție este supusă legilor locale.

#### Service cu garanție extinsă:

De asemenea, puteți primi un serviciu suplimentar de 6 luni de garanție extinsă prin înregistrarea dispozitivului dvs. pe site-ul nostru web.

Adresa URL: https://www.redtigercam.com/pages/warranty-form

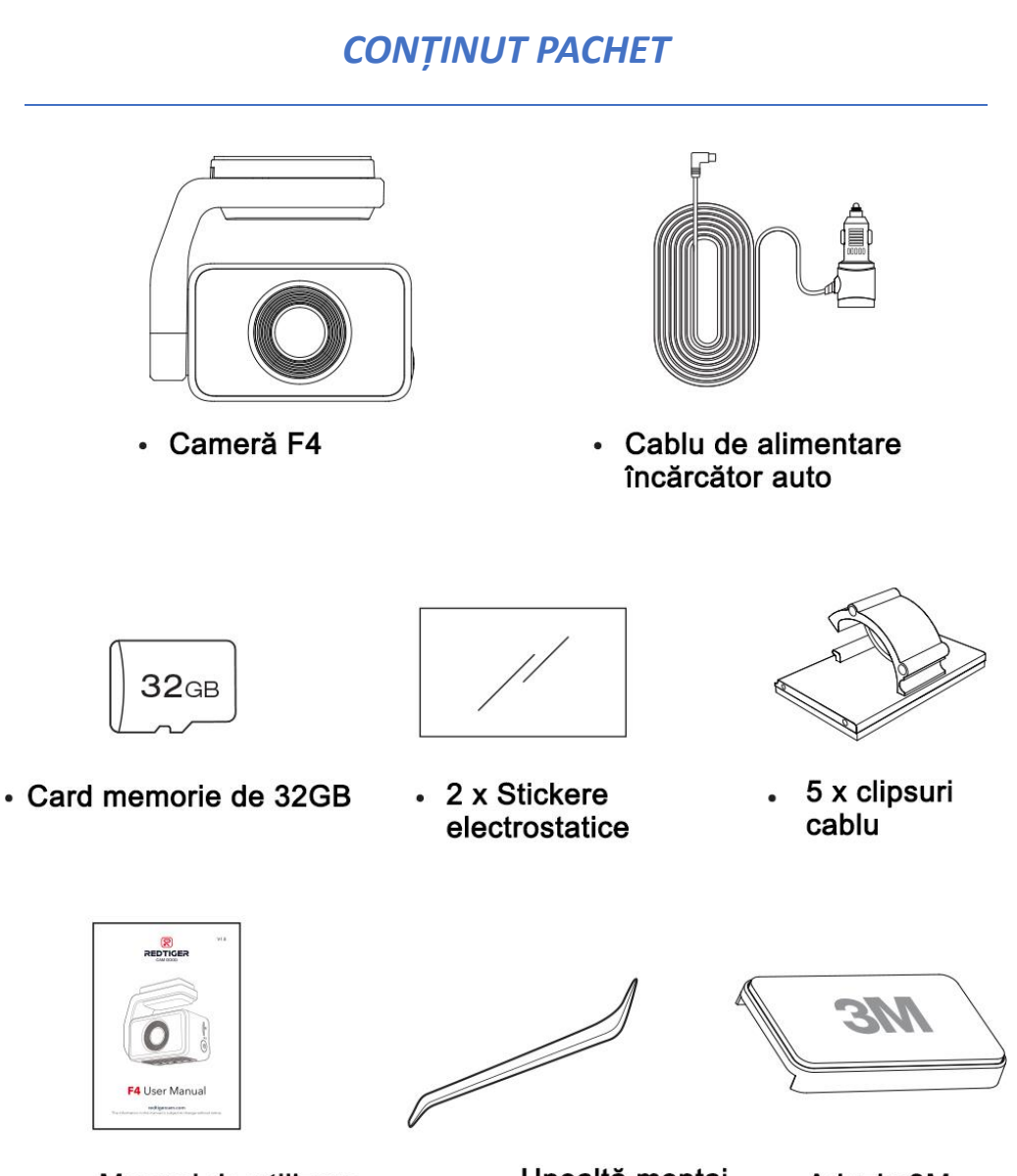

- Manual de utilizare
- Unealtă montaj
  cablu
  - Adeziv 3M

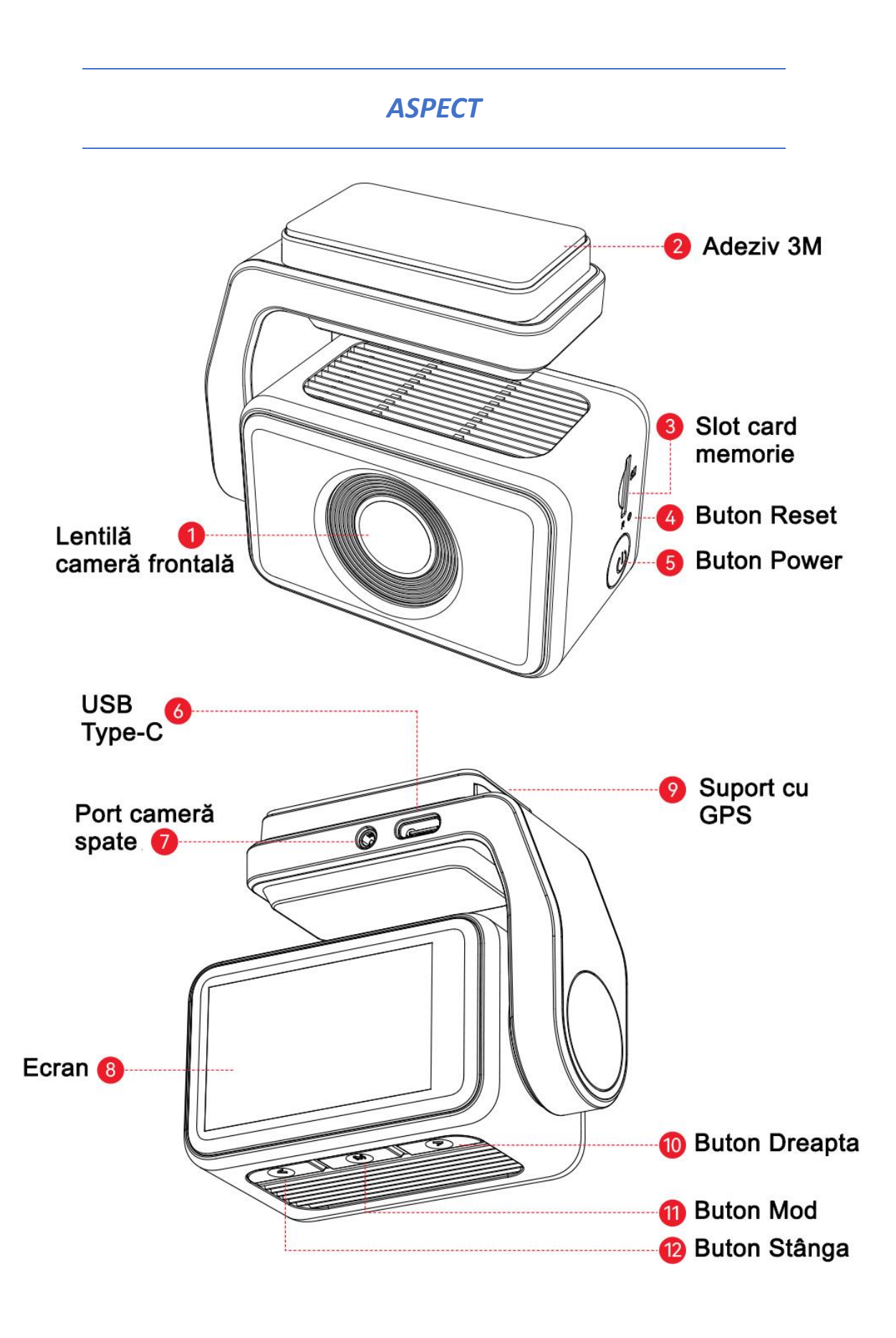

# **ECRANUL TACTIL**

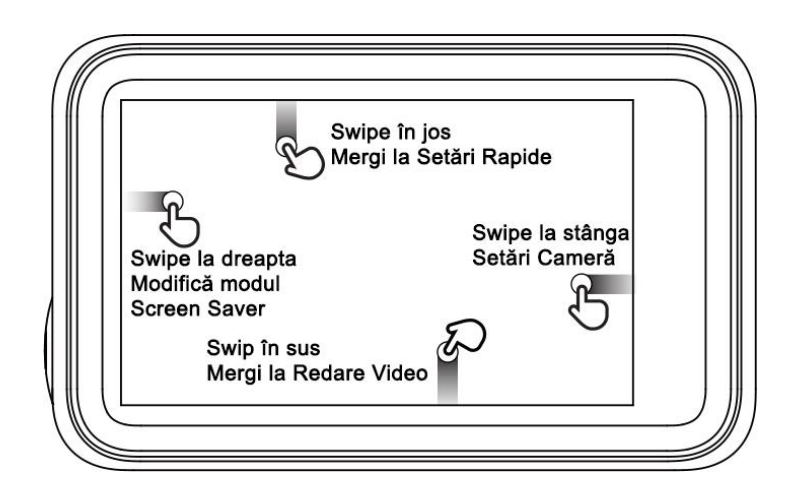

#### **Modul Screen Saver**

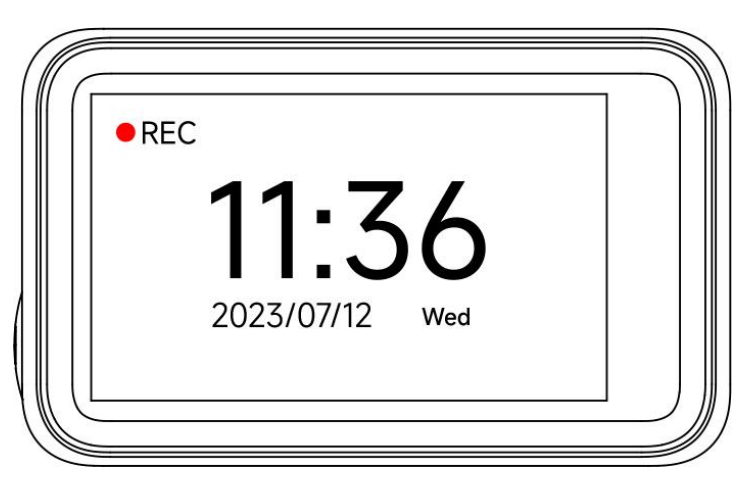

Glisați spre dreapta pentru a comuta ecranul la Camera frontală > Screensaver.

# Modul Setări Rapide

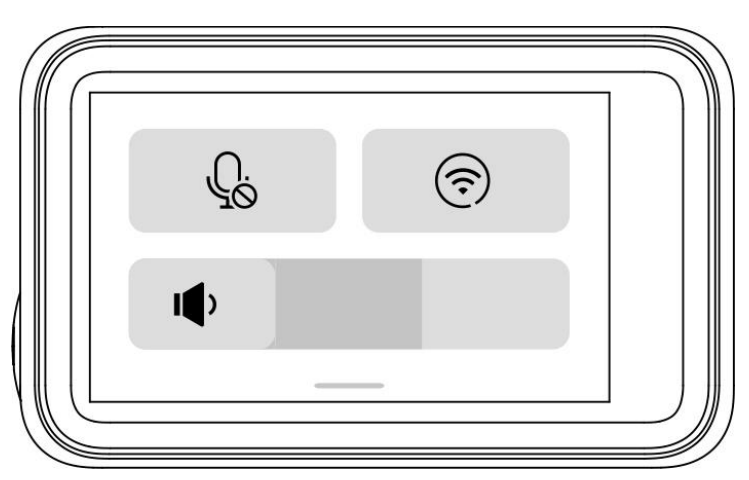

Glisați în jos pentru a intra în modul de setări rapide, puteți regla ușor volumul, puteți activa sau dezactiva înregistrarea și wifi.

# Modul Video

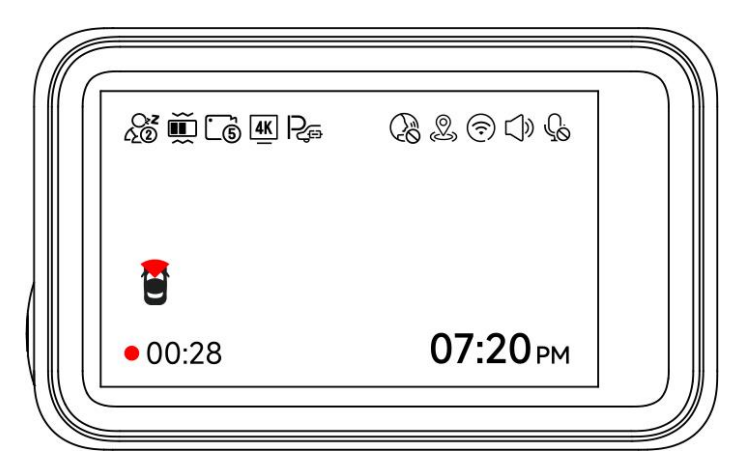

Puteți atinge de două ori ecranul pentru a bloca videoclipul înregistrat în prezent și va apărea un mic lacăt în mijlocul ecranului

Puteți face clic manual pe pictograma 🖞 din partea de sus a ecranului pentru a alege dacă să înregistrați audio în timpul înregistrării video.

Puteți da clic manual pe pictograma 🗇 din partea de sus a ecranului pentru a alege dacă doriți să activați Wi-Fi.

Puteți face clic manual pe pictograma <sup>()</sup> din partea de sus a ecranului pentru a alege dacă vreți să activați sunetul tastei.

Puteți face clic manual pe pictograma 🖉 din partea de sus a ecranului pentru a alege dacă vreți să activați controlul vocal.

### Modul redare

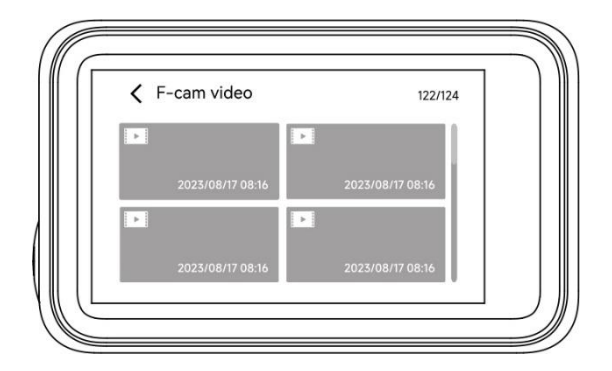

Glisați în sus pagina de înregistrare pentru a intra în modul de redare.

Glisați în sus pe interfața de redare pentru a întoarce paginile.

Puteți face clic pe orice videoclip pentru a-l reda.

#### Modul Setări

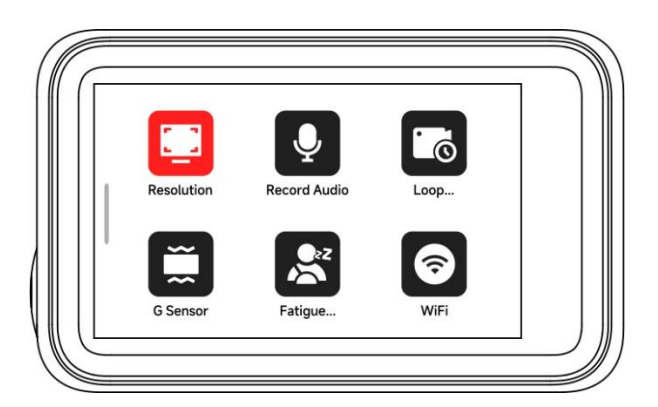

Glisați spre dreapta pe pagina de înregistrare pentru a intra în modul de setare.

Glisați în sus și în jos pe interfața de meniu pentru a întoarce paginile.

Faceți clic pe orice pictogramă de funcție pentru a atinge ecranul.

# **BUTOANE ȘI FUNCȚII**

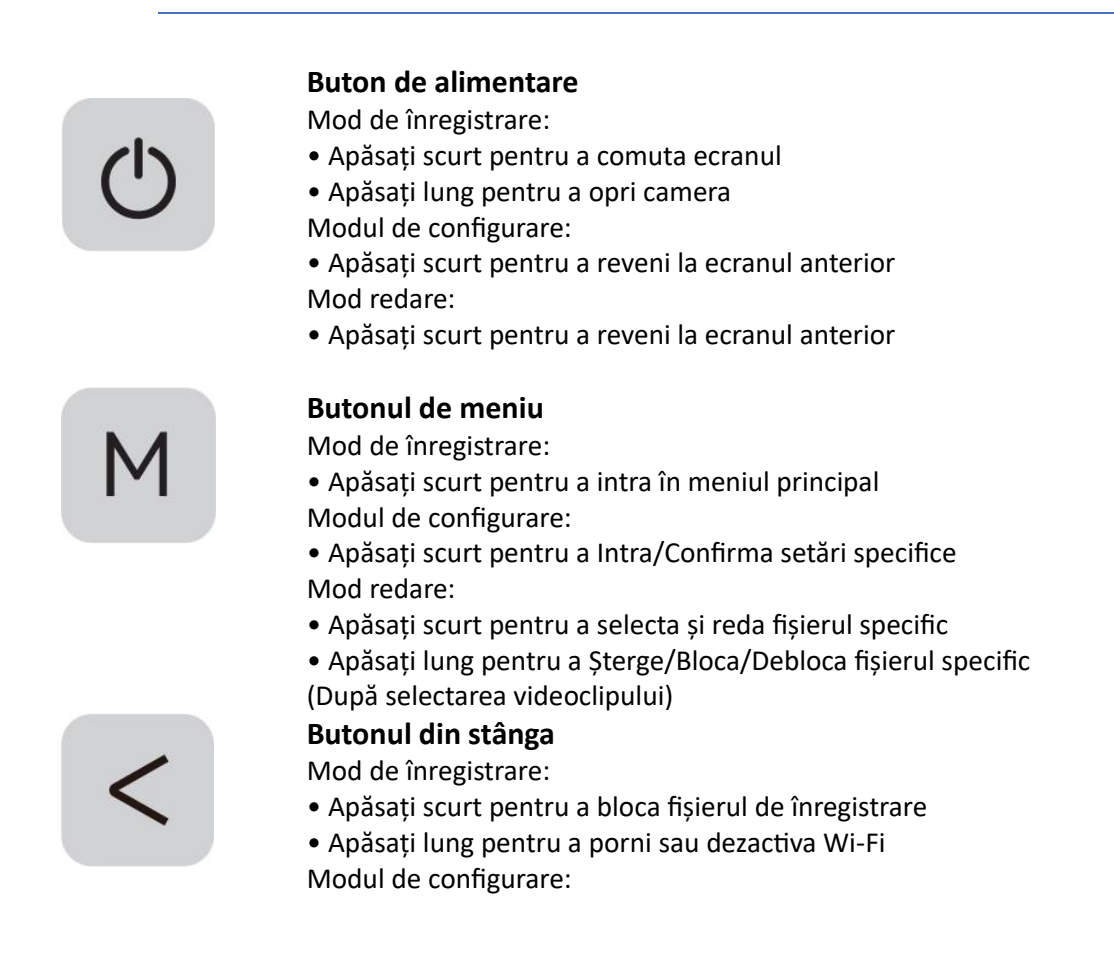

• Apăsați scurt pentru a selecta funcția anterioară Mod redare:

• Apăsați scurt pentru a selecta fișierul anterior **Butonul Jos** 

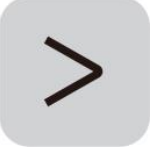

- Mod de înregistrare:
- Apăsați scurt pentru a face un instantaneu
- Apăsați lung pentru a opri înregistrarea Modul de configurare:
- Apăsați scurt pentru a selecta următoarea funcție Mod redare:
- Apăsați scurt pentru a selecta următorul fișier

# FUNCȚIA COMANDĂ VOCALĂ

Control rapid prin comenzi vocale simple.

Dacă pictograma de control vocal este gri . , înseamnă că funcția este conectată.

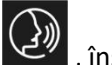

, înseamnă că funcția poate fi utilizată în mod normal. Dacă pictograma este albă

Aveți două moduri de a activa această funcție.

- Atingeți pictograma pentru a activa sau dezactiva funcția. -
- Introduceți modul de setare controlul vocal on/off. \_

| blocați videoclipul    |                      |
|------------------------|----------------------|
| faceți o poză          |                      |
| deschideți ecranul     | opriți afișajul      |
| porniți wifi           | dezactivați wifi     |
| începeți înregistrarea | opriți înregistrarea |
| arată camera frontală  | arată camera spate   |

Notă: puteți vedea comenzile specifice în setare-control vocal.

# FUNCȚIE INVERSARE

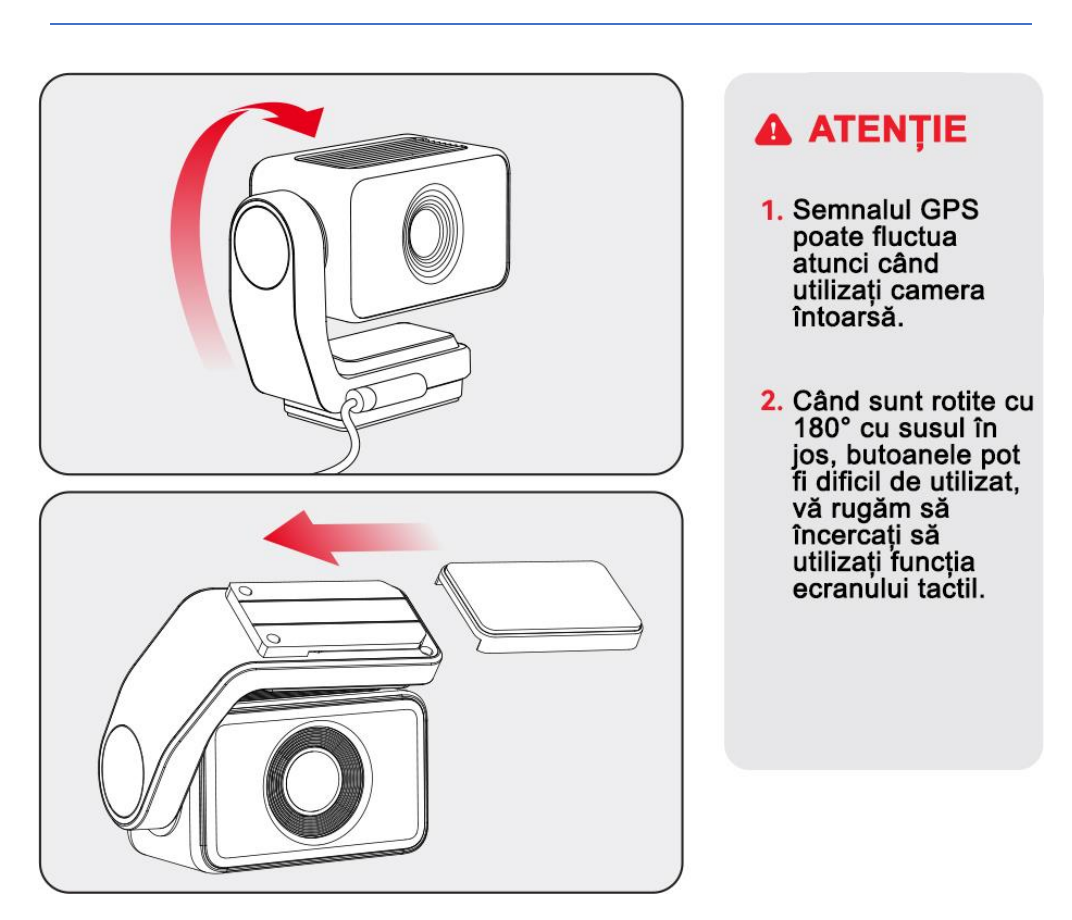

Oferă capacitatea de a se roti la 360° pentru opțiuni de montare flexibile pentru a asigura stabilitatea și a preveni interferențele cu vederea șoferului, permițând în același timp îndepărtarea ușoară în orice moment.

# INTERFAȚA UTILIZATORULUI

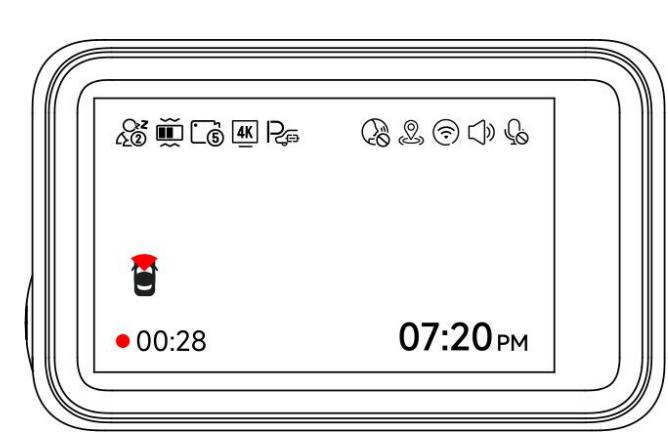

# Mod înregistrare

| ICONIȚĂ          | DESCRIERE                                                                         |
|------------------|-----------------------------------------------------------------------------------|
| ः <b>ट</b><br>22 | Reminderul pentru oboseală este activ                                             |
| Ĩ                | Senzitivitate Senzor-G                                                            |
| <u> </u>         | Înregistrare în buclă în 1 min / 3 min / 5 min per fișier                         |
| <u>4K</u>        | Rezoluția înregistrării                                                           |
| P <sub>a</sub>   | Trebuie să conectați kitul de cabluri și să configurați<br>monitorizarea parcării |
|                  | Control vocal                                                                     |
| Ø,               | Stare GPS                                                                         |
| $\bigcirc$       | Stare WiFi                                                                        |
| $ \bigcirc $     | Starea sunetului camerei                                                          |
| Ĝ                | Starea înregistrării vocale                                                       |
|                  | Dacă camera din spate este conectată                                              |
| • 03:22          | Starea înregistrării și timpul de înregistrare                                    |
| • 03:22          | Înregistrarea de urgență este activată                                            |
| 07:20рм          | Data și ora camerei                                                               |

#### Mod redare

(1) Glisați în sus pagina de înregistrare pentru a intra în modul de redare.

(2) Apăsați butonul Stânga sau Dreapta pentru a selecta folderul pe care doriți să îl redați, apoi apăsați butonul M pentru a intra.

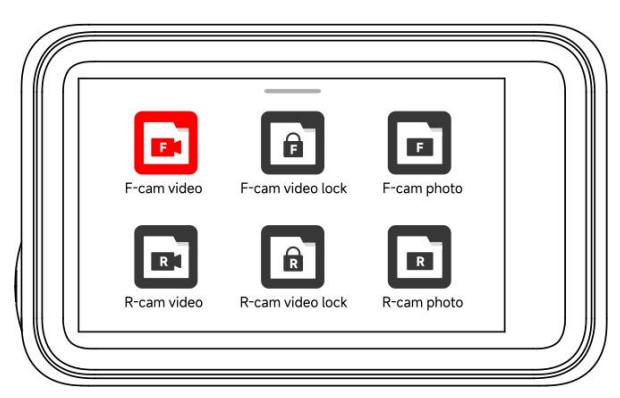

- (3) Apăsați butonul M pentru a viziona videoclipul înregistrat.
- (4) Apăsați lung butonul M timp de 3 secunde pentru a edita videoclipurile înregistrate.

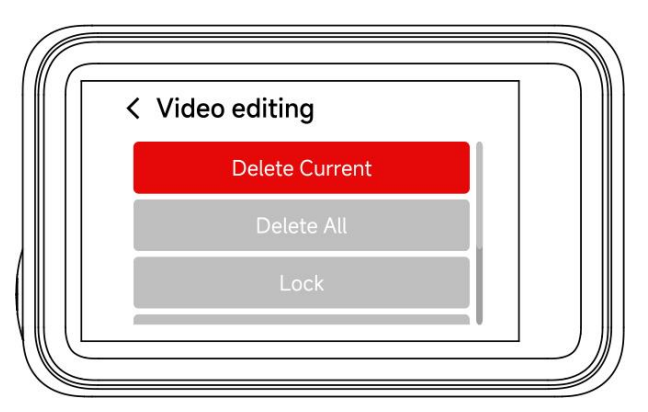

#### Notă:

Toate funcțiile de mai sus pot fi realizate prin intermediul ecranului tactil.

# PREZENTAREA GENERALĂ A FUNCȚIILOR

Apăsați scurt butonul M pentru a intra în meniul de setări, unde puteți regla diverse funcții și parametri ai camerei.

| ICONIȚĂ  | FUNCȚIE               | OPȚIUNE / DESCRIERE                                                                 |
|----------|-----------------------|-------------------------------------------------------------------------------------|
|          | Rezoluție             | 2160P @25fps/1440P @60fps/1080P@120                                                 |
| Ļ        | Înregistrare audio    | Înregistrare sunet                                                                  |
| 0        | Înregistrare în buclă | 1/3/5 minute                                                                        |
| <b>—</b> | Senzor-G              | Oprit/Scăzut/Mediu/Ridicat                                                          |
|          | Oboseală              | Un memento va apărea la<br>1h/2h/3h/4h/OFF                                          |
| <b>?</b> | WiFi                  | PORNIT/OPRIT                                                                        |
| Ţ        | Ton click-uri         | PORNIT/OPRIT                                                                        |
| Ζ        | Screen Saver          | OPRIT/10s/30s/2min,<br>Ecranul se stinge după timpul stabilit                       |
|          | Control vocal         | PORNIT/OPRIT/Comandă vocală                                                         |
|          | FLIP                  | Întoarceți camera din spate pe verticală<br>* Trebuie să conectați camera din spate |

| ICONITĂ        | FUNCȚIE           | OPȚIUNE/DESCRIERE                                                                  |
|----------------|-------------------|------------------------------------------------------------------------------------|
|                | Flip cameră spate | Întoarceți-vă camera spate pe verticală<br>* Trebuie să conectați camera din spate |
| P              | Mod parcare       | Vă rugăm să conectați kitul de cabluri ACC                                         |
| <b>O</b><br>CE | Informații GPS    | Afişează puterea semnalului GPS                                                    |
| R              | Watermark dată    | PORNIT/OPRIT                                                                       |
|                | Watermark viteză  | PORNIT/OPRIT                                                                       |
|                | Watermark GPS     | PORNIT/OPRIT                                                                       |
|                | Unități de viteză | KM/H / MPH                                                                         |
| ۲              | Limbă             | Alegeți limba preferată                                                            |
| ko             | Setarea ceasului  | Actualizare cu GPS                                                                 |
| 24 12          | Stilul timpului   | 12h / 24h                                                                          |
|                | Fus orar          | Alegeți fusul orar                                                                 |
| Ø              | DST               | Ora de vară ON/OFF                                                                 |

| ICONITĂ   | FUNCȚIE            | OPȚIUNE / DESCRIERE                                |
|-----------|--------------------|----------------------------------------------------|
| alle<br>— | Frecvență          | 60Hz/50Hz                                          |
| ĻÔ        | Reminder Formatare | Memento pentru ștergerea datelor                   |
|           | Format             | Formatați cardul SD. Toate datele vor<br>fi șterse |
|           | Viteza cardului    | Detecție viteză card                               |
| •         | Setare implicită   | Resetați toate setările                            |
| ₹         | Aplicație          | Un cod QR pentru aplicația Redtiger                |
| ĺ         | Produse            | Versiune software                                  |
| Q         | Centrul de ajutor  | Scanați codul QR pentru a ne contacta              |

Notă:

• Pentru a asigura o experiență de utilizare fără probleme, se recomandă să formatați cardul de memorie o dată pe lună.

• Când modificați setarea Ton de clic la OFF, sunetele de pornire și de oprire vor fi, de asemenea, dezactivate.

# APLICAȚIA ȘI FUNCȚIA WIFI

#### Cum conectezi WiFi?

1. Descărcați Aplicația

Puteți descărca aplicația de la:

- Site oficial: https://www.redtigercam.com/pages/app
- Cod QR de pe camera de bord sau din partea dreaptă.
- Apple APP Store sau Google Play Store caută "Redtiger".

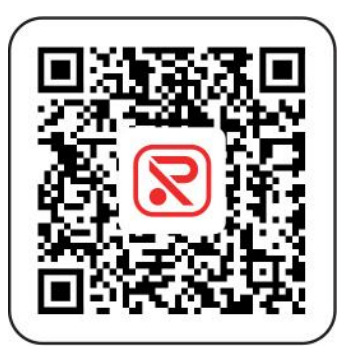

2. Porniți Wi-Fi pe camera de bord, Wi-Fi și SSID-ul și parola vor apărea pe ecran.

3. Deschideți Aplicația Redtiger > mergeți la interfața de conexiune Wi-Fi conform pașilor > găsiți Wi-Fi-ul camerei de bord > introduceți parola pentru a vă conecta.

(Parola implicită este: 12345678)

4. După conectarea cu succes la Wi-Fi, reveniți la aplicație pentru a o utiliza.

# Vizualizați / Descărcați / Ștergeți / Partajați videoclipul

- 1. Faceți clic pe de pe interfața principală pentru a vizualiza fișiere video și imagine.
- 2. Apăsați lung pe fișierul video și selectați-l, apoi alegeți să descărcați sau să ștergeți.
- 3. Reveniți la pagina de pornire a aplicației și selectați Album > Deschideți și vizionați/distribuiți.

#### Pagina Home a aplicației

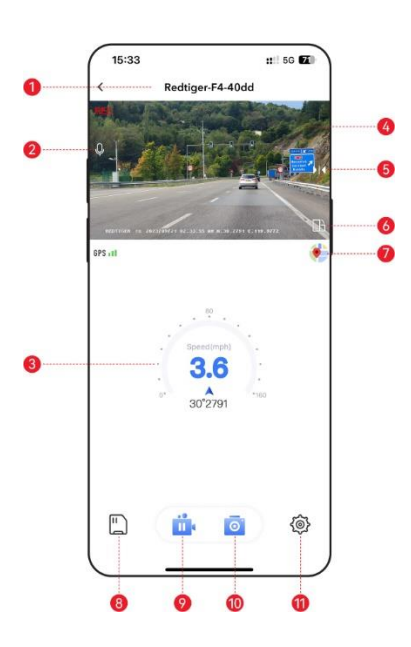

- Nume Wi-Fi nativ
  Activați/dezactivați sunetul înregistrat
  Informații GPS
- (4) Fereastra de redare video
- (5) Mirror Flip
- (6) Rotiți ecranul video la stânga și la dreapta

#### Actualizări over-the-air

Notă: Actualizați aplicația Redtiger la cea mai recentă versiune pentru a utiliza această funcție.

1. Pentru a efectua o actualizare over-the-air, deconectați telefonul de la rețeaua Wi-Fi a camerei de bord. Conectați-vă telefonul la LAN (nu la Wi-Fi al camerei de bord) timp de 5 secunde, apoi deconectați-vă. Reconectați-vă la rețeaua Wi-Fi a camerei de bord.

(7) Hartă

(10) Faceți poze

(8) Fișier camera de bord

(9) Întrerupeți/începeți înregistrarea

(11) Setări pentru camera de bord

2. Odată ce conexiunea Wi-Fi este reușită, deschideți aplicația Redtiger pentru a începe să o utilizați. Dacă este detectat un software nou, aplicația va indica disponibilitatea unei actualizări.

3. Pentru a efectua actualizarea, faceți clic pe "Upgrade Now". Aplicația Redtiger vă va solicita să descărcați pachetul de actualizare.

4. Conectați camera de bord pentru a trimite pachetul de actualizare. Nu opriți camera de bord în timpul procesului de actualizare. Odată ce actualizarea este finalizată, aplicația va afișa mesajul de succes al upgrade-ului, iar camera de bord va reporni automat.

# **REDAREA PE COMPUTER**

Vă recomandăm să utilizați REDTIGER Player ca player video corect pentru a viziona/reda videoclipuri. De asemenea, poate vizualiza Google Maps.

Îl puteți descărca gratuit pe Mac sau Windows de la următorul link: https://www.redtigercam.com/pages/gps-player

Puteți alege diferite moduri de redare în Setări > Mod redare video. Puteți seta viteza de redare, limba, harta și diverse alte funcții.

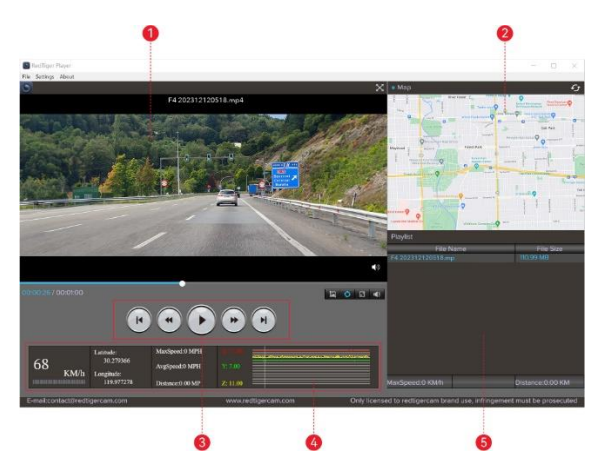

(1) Fereastra de redare video (față)

- (2) Afișare hărți și trasee
- (3) Redați panoul de control
- (4) Indicarea vitezei și a stării de conducere
- (5) Lista de redare

**Notă:** Când găsiți fișierul video dorit, țineți apăsat butonul stâng al mouse-ului și trageți și plasați-l pe playerul video pentru a-l reda.

# **INSTALARE**

#### ATENȚIE

Asigurați-vă că ați conectat toate camerele și firele înainte de a porni ecranul camerei, în caz contrar, camera nu poate funcționa corect. Vă rugăm să urmați instrucțiunile de mai jos pentru prima instalare a camerei de bord Redtiger.

#### Introduceți cardul de memorie

Introduceți cardul de memorie în camera de bord, având grijă ca contactele aurii să fie orientate spre ecranul camerei de bord. Împingeți cardul de memorie până când se fixează în slot.

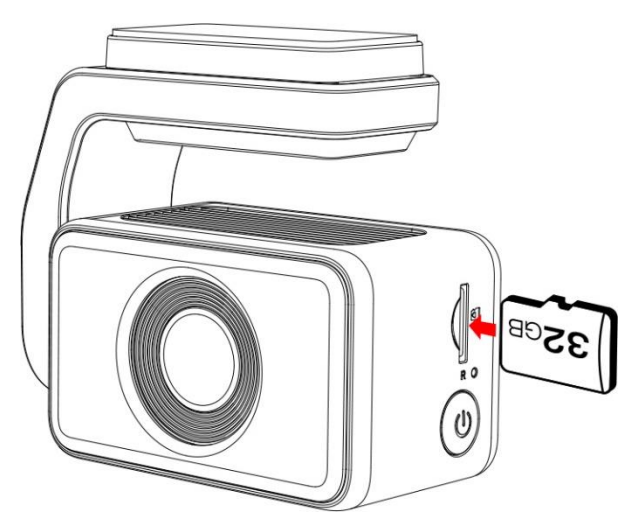

#### Instalarea camerei frontale

Desprindeți autocolantul electrostatic de pe suport și transferați-l acolo unde doriți să îl lipiți. Atașați camera frontală pe autocolantul electrostatic și apăsați pentru a îl fixa ferm.

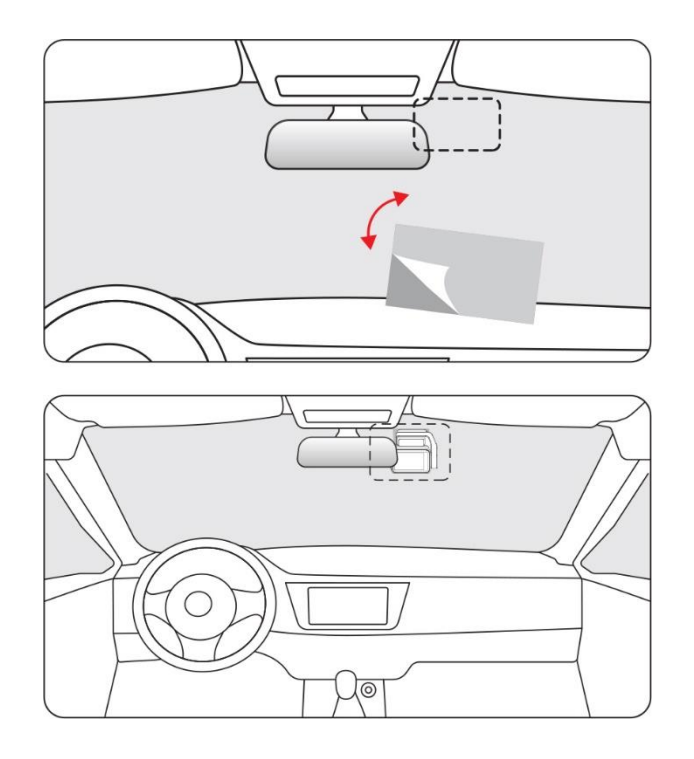

# Dispunerea cablurilor în vehicul

Încărcătorul auto este conectat la priza de brichetă.

Conectați celălalt capăt al încărcătorului auto la camera de bord.

Utilizați clema din pachet pentru a trece cablul de alimentare de-a lungul parbrizului față și a plafonului și ascundeți cablul în jos pe stâlpul A, pentru a nu bloca vederea șoferului și a crea pericol.

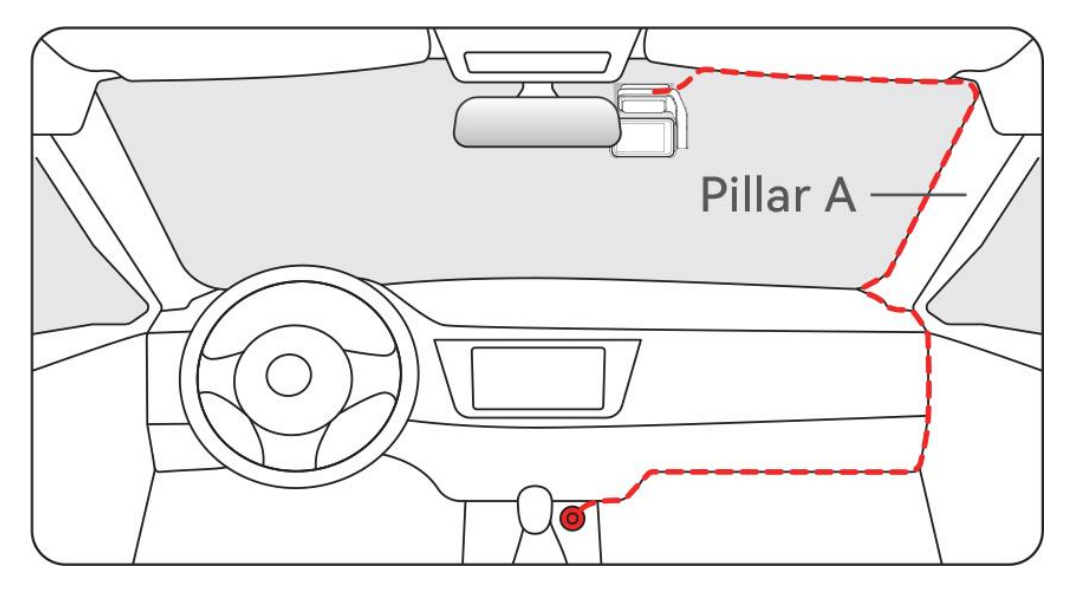

# DEPANARE

#### De ce nu există semnal GPS?

1. Curățați și reconectați sonda de pe unitatea principală și suport.

Verificați dacă există interferențe în mașină, cum ar fi peliculă metalică pe parbriz, antena radio sau detectorul radar.

2. Mutați-vă mașina într-o zonă deschisă.

3. Dacă pictograma GPS este 🧟 , înseamnă că semnalul GPS este bun.

Dacă pictograma GPS este 🧟 , înseamnă că semnalul GPS este primit. Dacă pictograma GPS este

🛿 , înseamnă că nu există semnal GPS.

#### Cum să dezactivezi muzica de pornire/oprire a camerei de bord?

1. Faceți clic pe pictograma sunet de sistem de pe ecran pentru a opri sunetul camerei.

2. Vă rugăm să accesați Setări > Faceți clic pe Ton > Dezactivat.

Când tonul este dezactivat, muzica de pornire și oprire va fi, de asemenea, oprită.

# De ce camera mea de bord arată o eroare a cardului sau vă rugăm să formatați cardul de memorie din când în când?

Vă rugăm să urmați pașii de mai jos pentru a verifica:

1. Vă rugăm să accesați Setări > Format Memento pentru a verifica dacă este activat mementoul obișnuit de format.

- 2. Formatați cardul de memorie.
- 3. Restabiliți setările din fabrică și reporniți camera de bord.
- 4. Actualizați firmware-ul.

#### Repornire repetată a camerei de bord/nu pornește?

1. Asigurați-vă că utilizați încărcătorul auto original.

2. Deconectați cardul de memorie și încărcătorul auto pe rând și reinstalați-le. Verificați dacă scurtcircuitul este cauzat de accesorii.

3. Resetați camera prin orificiul mic din partea de jos a reportofonului.

4. Dacă niciuna dintre cele de mai sus nu poate rezolva problema, vă rugăm să încercați să porniți cablul USB pentru a confirma dacă gazda poate fi utilizată în mod normal.

5. Vă rugăm să accesați site-ul web oficial pentru a actualiza firmware-ul.

6. Dacă nu este rezolvată, vă rugăm să contactați serviciul pentru clienți dedicat pentru o înlocuire.

#### De ce apare "Mass storage" pe ecran?

"Stocare în masă" are loc atunci când utilizați un cablu USB cu modul de transfer de date, ceea ce face ca camera de bord să intre în modul de transfer.

În acest mod, datele pot fi doar transferate; alte funcții nu funcționează. Pentru cele mai bune rezultate, utilizați încărcătorul auto original sau un cablu USB fără modul de transfer de date.

#### De ce nu mă pot conecta la Wi-Fi?

1. Verificați distanța de lucru a Wi-Fi, aproximativ 3 metri.

- 2. Verificați SSID-ul și parola Wi-Fi sau dacă există alte dispozitive conectate la Wi-Fi.
- 3. Opriți datele mobile, software-ul de securitate și VPN de pe telefon.
- 4. Dacă problema persistă, vă rugăm să contactați asistența pentru clienți.

#### De ce setarea orei este incorectă?

Camera de bord are GPS încorporat. Reglează automat ora în funcție de locația și fusul orar, eliminând necesitatea modificărilor manuale ale orei. Și puteți regla ora prin Setări > Fus orar/DST.

#### De ce pâlpâie ecranul la actualizarea firmware-ului?

Acesta este un fenomen normal, este de așteptat să dureze aproximativ 20 de secunde, firmware-ul va fi actualizat pentru utilizare normală, puteți verifica dacă actualizați la cea mai recentă versiune în setări > produs.